## How to Send Multiple Recipients an RMR Invoice

Last Modified on 11/19/2024 6:19 pm EST

AlarmBiller allows Users to give contact(s) the ability to receive a copy of the invoice

1. Log into the customers page in question, click on the contacts tab below and then click on either 'Add New Contact' or 'Add Existing Contacts'

| ABC Company                                                                                                    |            |            |                    |         |                                                                                                    |                    |      |                      |                                                                                                    | upport 🛃 🗸 🕞 Logout |            |               |                    |           |       |
|----------------------------------------------------------------------------------------------------|------------|------------|--------------------|---------|----------------------------------------------------------------------------------------------------|--------------------|------|----------------------|----------------------------------------------------------------------------------------------------|---------------------|------------|---------------|--------------------|-----------|-------|
| Customers                                                                                                    | Invoices   | Payments   | DWD                | Work    | Custome                                                                                                    | Propos             | alc  | Calendar             | omer                                                                                                    | Sear                | ch: name - | cust #        | Acc                | ounting   |       |
| O Acme S                                                                                                    | Security - | 2435       | niiin              | WORK    | orders                                                                                                    | Propos             | odis | Calenual             | -                                                                                                    | GL                  | Reports    | Setup         | Acc                |           | C≇ Ed |
| 123 NewStreet<br>New York, AL 12345<br>Phone:<br>Cell:<br>Email:<br>Customer Type: AFA Commercial<br>Salesperson: AE SECURITY |            |            |                    |         | Status:Active<br>Priority:Priority:NormalCustomer Since:12/19/2023Last Statement:10/18/2024Default Term:Net 10 DaysRecurring Term:Net 60Service Term:90 DaysManual Term:90 DaysDelivery Method:PrintDeliver RMR Inv:Yes |                    |      |                      | Open Invoices: \$14,585.75   Open Credits: \$0.00   Unapplied Cash: \$0.00   Balance Due: \$14,585.75   Late Fee Balance: \$10.00   Total Balance Due: \$14,595.75   Total RMR: \$2,400.00   Auto Pay: \$14,595.75 |                     |            |               |                    |           |       |
| Com                                                                                                    | Credits Si | tes/Sys RM | R <sub>2</sub> Wor | k Order | s Prop                                                                                                    | osals <sub>0</sub> | Paym | ents <sub>4</sub> CO | C/eCl                                                                                                    | heck                | Notes      | Contact       | s <sub>0</sub> Uti | lities    |       |
| Contac                                                                                                    | ts         |            |                    |         |                                                                                                    |                    |      |                      | C                                                                                                    | Add                 | New Conta  | ct            | Add Exis           | sting Con | tacts |
| S <b>T</b>                                                                                                    | Name †     | T          | Phone              | T       | Cell                                                                                                    | T                  | Pass | code                 | T                                                                                                    | Relat               | ionsh 🝸    | Email<br>No i | ▼<br>tems to       | display   | O     |

2. Create the contact and if you would like the contact to receive a copy of the RMR invoice, checkmark the RMR checkbox (you can also give the contact the ability to receive a copy of the Manual and Work Order invoices by checkmarking the checkboxes)

| Customers Invo | ices Payments | RMR Wo        | rk Orders | Proposals | Calendar        | GL    | Reports   | Setup    | Accounting •         |        |
|----------------|---------------|---------------|-----------|-----------|-----------------|-------|-----------|----------|----------------------|--------|
| -              |               |               |           |           |                 |       |           |          |                      |        |
| Edit           |               |               |           |           |                 |       |           |          |                      |        |
| James          |               |               |           |           | Relationship:   | PI    |           |          |                      |        |
| MI             |               |               |           | - 1       | Phone:          | (440) | 247-4157  | ext      |                      |        |
| Bond           |               |               |           | - 1       | Cell Dhone:     | (110) | 241 4101  | CAL.     |                      |        |
|                |               |               |           | - 1       | Cell Phone:     | -     |           |          |                      |        |
| 123 Main St.   |               |               |           | _         | Email:          | jbond | d@gmail.c | om       |                      |        |
| Address 2      |               |               |           |           | Password:       |       |           |          |                      |        |
| Cleveland      | Ohio          | • 44105       | - Plus    | 4         | Sort Order:     | 0     |           |          | ÷                    |        |
|                |               |               |           |           | CC Invoice Emai | ils   |           |          |                      |        |
|                |               |               |           |           | Manual: 🗌 RI    | MR: 🗹 | Work Or   | der: 🗆   |                      |        |
|                |               |               |           |           |                 |       |           |          |                      | _      |
| Description:   |               |               |           |           |                 |       |           |          |                      |        |
|                |               |               |           |           |                 |       |           |          |                      |        |
|                |               |               |           |           |                 |       |           |          |                      | 1      |
|                |               |               |           |           |                 |       |           |          | 2,000 characters rem | aining |
|                |               |               |           |           |                 |       |           |          |                      | _      |
|                |               |               |           |           |                 |       |           |          | ✓ Update             | ) Can  |
| 0 Bond         | lames         | (440) 247-41  |           |           |                 | PI    |           | hond@gn  | nail 🦧               | ×      |
|                | Junes         | (440) 241-41. |           |           |                 |       |           | bondiagn |                      | ~      |
| o bond,        |               |               |           |           |                 |       |           |          |                      |        |